## Menü Argus 28

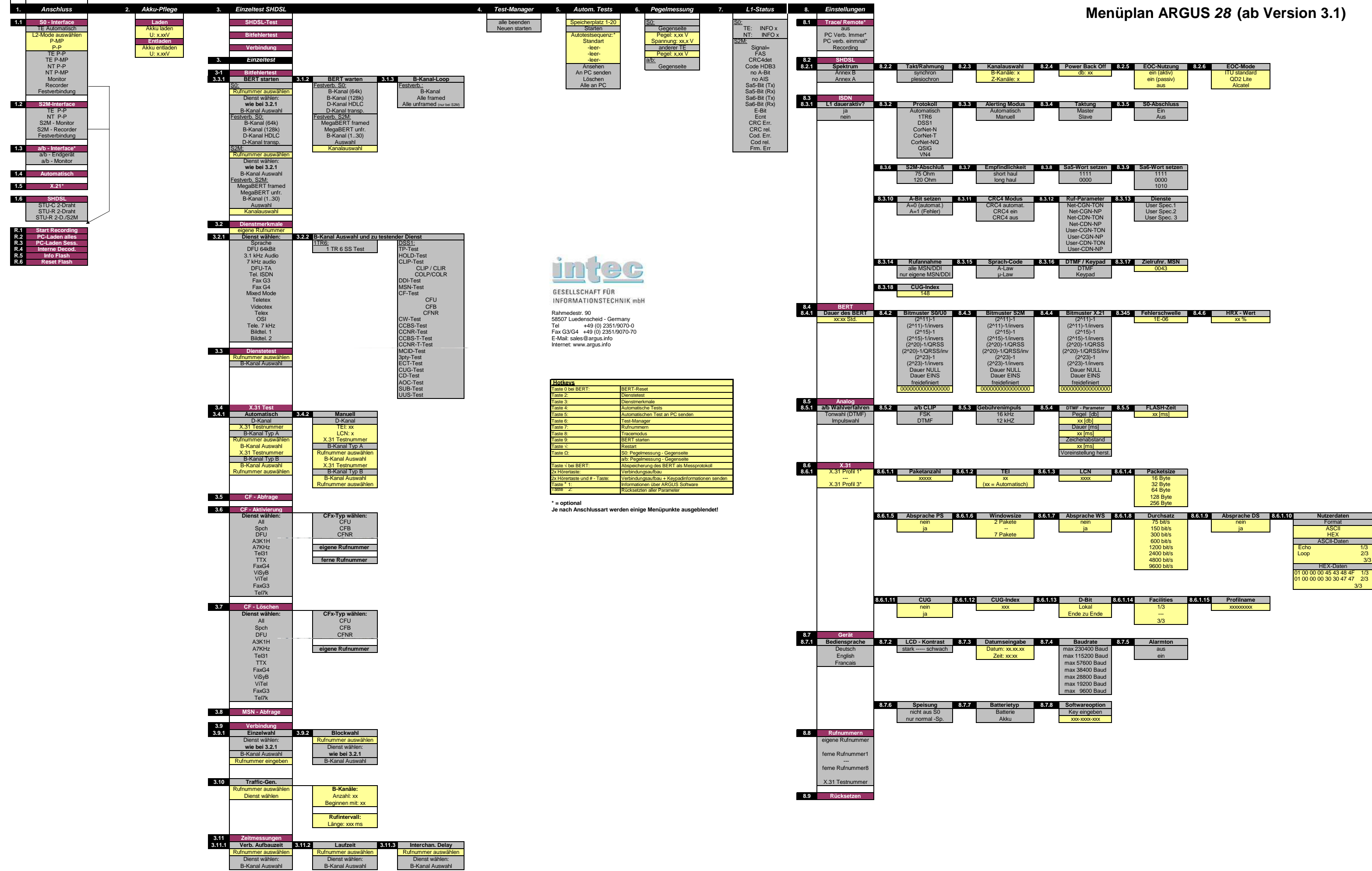

| SHDSL |                                                |                                | X.21*<br>*optional                                                                                                    |                                                                                                    |                                                                                                    |                       | *optional                                                                                                    |                                                                                                    |                                                           |                                                                                                    |                                                                                       |                                                        | S0(BRI)*<br>*optional                    |                                                                                                    | *optional                                                                                                    | Analog<br>(a/b)                                                                                                    | Interface                           |
|-------|------------------------------------------------|--------------------------------|----------------------------------------------------------------------------------------------------|----------------------------------------------------------------------------------------------------|----------------------------------------------------------------------------------------------------|-----------------------|----------------------------------------------------------------------------------------------------|----------------------------------------------------------------------------------------------------|-----------------------------------------------------------|----------------------------------------------------------------------------------------------------|---------------------------------------------------------------------------------------|--------------------------------------------------------|------------------------------------------|----------------------------------------------------------------------------------------------------|----------------------------------------------------------------------------------------------------|----------------------------------------------------------------------------------------------------|-------------------------------------|
|       | STU-C<br>STU-R<br>4 Draht                      | STU-C<br>STU-R<br>2 Draht      |                                                                                                    | TE/<br>NT/<br>Monitor/<br>Recorder                                                                                                    | TE/NT                                                                                                    | Monitor/              | Monitor/<br>Recorder                                                                                                    | Monitor/<br>Recorder                                                                                                    | NT                                                        | TE                                                                                                    | Monitor/<br>Recorder                                                                  | TE/                                                    | TE/<br>NT/<br>Monitor/<br>Recorder       | NT                                                                                                    | TE                                                                                                    | TE/<br>Monitor                                                                                                    | Argus<br>Betriebs-<br>modus         |
|       | Banane                                         | Banane                         | Sub -D<br>(15 pol.)                                                                                                    | ISEP                                                                                                    | LSA plus                                                                                                    |                       | (15 pol.)                                                                                                    |                                                                                                    | Trenn-<br>stecker                                         | ·                                                                                                    | Banane                                                                                | RJ45                                                   | RJ45                                     | Banane                                                                                                    | TAE                                                                                                    | TAE                                                                                                    | Anschluss                           |
|       | Bananenstecker                                 | Bananenstecker                 | Male X.21 - Kabel<br>(Art. Nr. 02577)<br>(Art. Nr. 02577)<br>(Art. Nr. 02650)<br>(Art. Nr. 02650)<br>(Art. Nr. 02650)<br>(Art. Nr. 02650)<br>(Art. Nr. 02650)<br>(Art. Nr. 02650)<br>(Art. Nr. 02650)<br>(Art. Nr. 02650) | ISEP - Stecker ISEP - Adapter (Art. Nr. 00098) Argus - S2M - Ka<br>Sep - Stecker Rute Rute Schwarz Rute Schwarz | Internet LSA - Kabel - Set (Art. Nr. 00096)   Interfet LSA - Kabel - Set (Art. Nr. 00096)   Interfet LSA - Kabel - Set (Art. Nr. 00096)   Interfet LSA - Kabel - Set (Art. Nr. 00096)   Interfet LSA - Kabel - Set (Art. Nr. 00096)   Interfet LSA - Kabel - Set (Art. Nr. 00096)   Interfet LSA - Kabel - Set (Art. Nr. 00096) | Ink:                  | HICOM - Adapter (Art. Nr. 00094)                                                                                                    | RL45<br>Schwaz                                                                                                    | RJ45<br>schwarz                                           | Trennsteckeradapter (Art. Nr. 00090)<br>Ruds<br>Ruds<br>Ruds<br>Ruds<br>Ruds<br>T-Stecker<br>Ruds<br>T-Stecker<br>Ruds<br>T-Stecker | Bananenstecker<br>S2m - Adapter - Kabel<br>(Art. Nr. 00018)                           | schwarz Argus - S2M - Kabel (Art. Nr. 00025)           | R445 Argus - S0 - Kabel (Art. Nr. 00040) | Bananenstecker<br>Ruds<br>ron<br>Poptional<br>Schwarz<br>Uk0 - Adapter*<br>Analog -/U - Interface - Kabel (Art. Nr. 00081)<br>Uk0 Adapter - Kabel*<br>*optional<br>Schwarz<br>Uk0 Adapter - Kabel*<br>*optional<br>B31: (Art. Nr. 04470<br>2B10: (Art. Nr. 04471 | TAE-6-F-Stecker UK0 - Adapter* UK0 - Adapter* UK0 - Adapter Adapter Adapter Adapter Adapter Adapter Adapter Adapter Adapter Adapter Adapter UK0 - Adapter Adapter Adapter UK0 - Adapter UK0 - Adapter Adapter Adapter Adapter Adapter Adapter Adapter Adapter Adapter Adapter Adapter | TAE-6-F-Stecker Bananenbuchse / - Stecker   3 2 1 nt   1 2 1 nt   1 2 1 nt   1 2 1 nt   1 2 1 TAE-Adapter   1 1 1 Schwarz   Analog -/U - Interface - Kabe   (Art. Nr. 00070) | Anschluss<br>ARGUS - Anschlusskabel |
|       |                                                |                                |                                                                                                    | S) bel                                                                                                    | R245                                                                                                    | RJ45<br>grün          | grau<br>grau                                                                                                    | RJ45<br>grau                                                                                                    | RJ45<br>grau                                              | RJ45                                                                                                    | RJ45<br>schwarz                                                                       | grau                                                   | RJ45                                     | RJ45<br>schwarz                                                                                                    | HAdap-<br>Kabel*                                                                                                    | RJ45<br>schwarz                                                                                                    |                                     |
|       | BananeRJ45RJ11Sw. Rx11rot Tx72sw. Rx83rot Tx83 | BananeRJ45RJ11rot Tx72sw. Rx83 |                                                                                                    | TE NT RJ45 sw ISEP<br>RX TX 1<br>TX RX 2<br>TX RX 2<br>TX RX 2<br>4                                                                                                    | rechts rechts 2   links 7 7   Rx Tx 10000   Rx Tx 10000   Rx Tx 10000   Rx Tx 10000   Rx Tx 10000   Rx Tx 10000   Rx Tx 10000   Rx Tx 10000   Rx Tx 10000   Rx Tx 10000   Rx Tx 10000                                                                                                    | LSA 1 LSA 2 RJ45 grün | 15 pol. Sub-D-Stecker RJ45   Monitor male female grau   TE(RX)=NTT(TX) 15 15 1   TE(RX)=NTT(TX) 15 15 1   TE(TX)=NTT(TX) 15 15 1   TE(TX)=NTT(TX) 15 15 1   TE(TX)=NTT(TX) 15 15 1   TE(TX)=NTT(TX) 15 15 2   Drahtbrucke 3-10 3-10 2   Drahtbrucke 7-14 7-14 7 | Trennstecker     RJ45 rot     RJ45 sw       5     1     1       6     2     2       1     4     2       2     5     5       2     5     5 | NT Trennstecker RJ45 sw.<br>Tx 5a 1<br>Rx 1a 2<br>Rx 2a 5 | TETrennsteckerRJ45 rotRx5b1Rx6b2Tx1b4Tx2b5                                                                                          | TE NT Banane RJ45 sw.   Rx Tx schwarz 1   Tx Tx schwarz 2   Tx Rx rot 2   Tx Rx rot 2 | $\begin{array}{c c c c c c c c c c c c c c c c c c c $ | RJ45<br>054 W<br>054 RJ45                | Banane RJ45 sw.<br>rot <sub>as</sub> 7<br>schwarz 8                                                                                                    | TAE     RJ45 sw       1     7       1     7                                                                                                    | TAE RJ45 sw.<br>2 8<br>7 8                                                                                                    | Pinbelegung                         |

## ARGUS 28 Menüplan

intec Gesellschaft für Informationstechnik mbH Rahmedestr. 90 58507 Lüdenscheid - Germany Tel. +49 (0) 2351/9070-0 Fax +49 (0) 2351/9070-70 www.argus.info